## CREATING A CONTACT SHEET IN ADDBE BRIDGE

Creating a contact sheet with Adobe Bridge is a process that you will need to master during this course. As we progress through the school year, you will be creating a contact sheet for almost every photo assignment that will be given in this class. Follow these steps:

After you have signed into your account on the class computers and have opened the photos you wish to make a contact sheet with you will:

## Step 1

Select the images you wish to include in the contact sheet.

To select "All" of the images use the keyboard command: Windows - Ctrl+A Mac - Command+A

To select "**Individual**" images use the keyboard command: *Windows* – **Ctrl+Click** *Mac* – **Command+Click** 

Each student will only be allowed to print a "one page" contact sheet, so you will need to select no more than **30 images**.

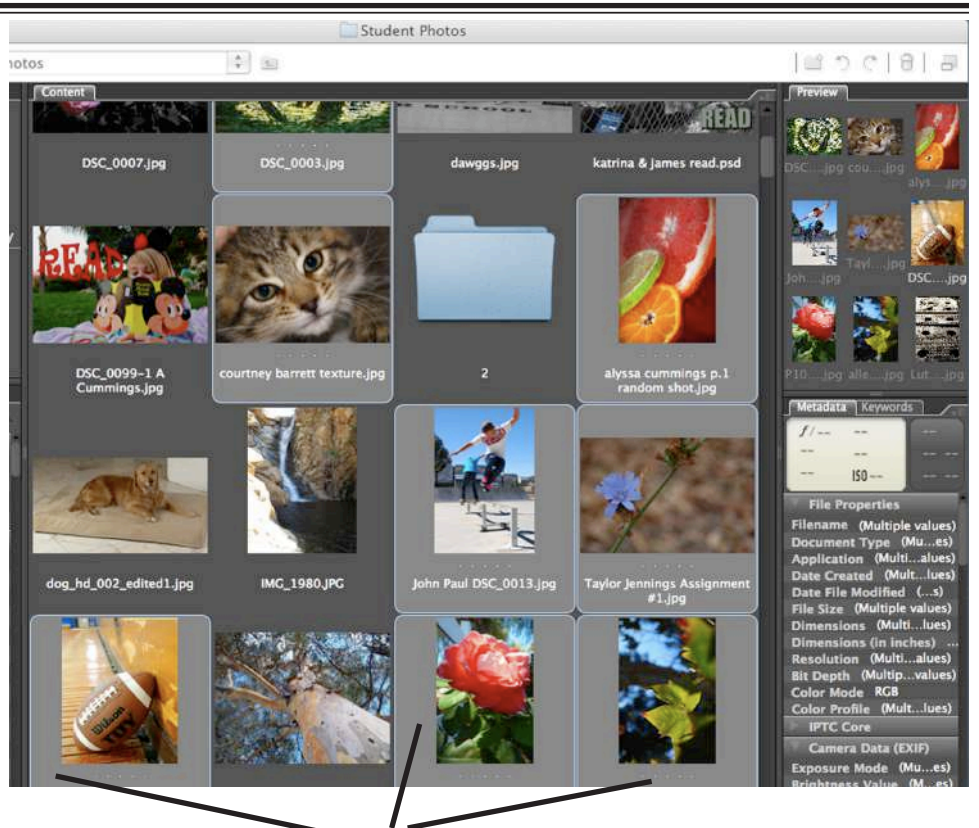

Selected images are highlighted.

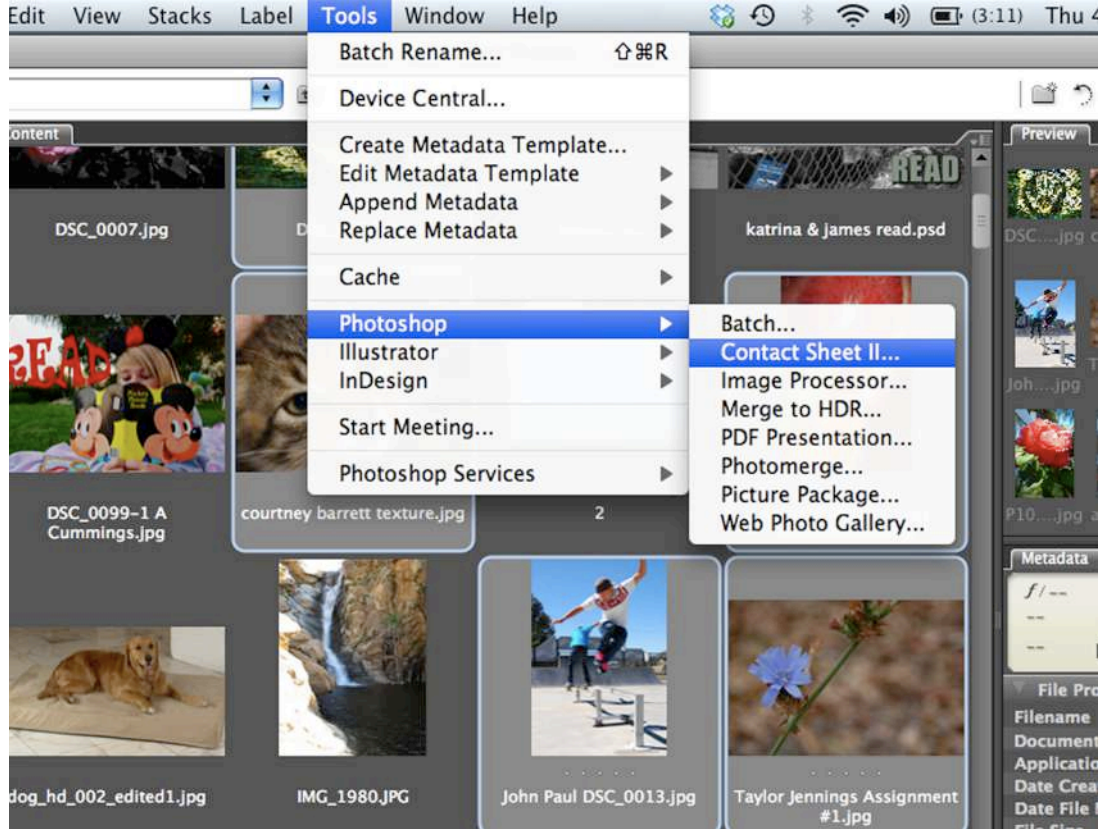

Step 2 Go to the "Tools" dropdown menu and select Photoshop-Contact Sheet II.

| Source Image | 5                              | OK                     |
|--------------|--------------------------------|------------------------|
| Use:         | Selected Images from Bridge    | UN                     |
|              | Choose                         | Cancel                 |
|              | Include All Subfolders         |                        |
| Document     |                                |                        |
| Units:       | inches                         |                        |
| Width:       | 8                              |                        |
| Height:      | 10                             |                        |
| Resolution:  | 300 pixels/inch                | Page 1 of 2            |
| Mode:        | RGB Color                      | 30 of 31 Images        |
| Flatten A    | I Layers                       | W: 1.6 in<br>H: 1.4 in |
| Thumberly    |                                | Press the<br>ESC key t |
| Inumbhalls   |                                | processir              |
| Place:       | across fi 💙 🗹 Use Auto-Spacing | intages                |
| Columns:     | 5 Vertical: 0.014 in           |                        |
| Rows:        | 6 Horizontal: 0.014 in         |                        |
| 🗌 Rotate Fo  | r Best Fit                     |                        |
| 🗹 Use Filena | me As Caption                  | ٦                      |
| Font: Hely   | etica Font Size: 12 nt         |                        |

## Step 3

When the Contact Sheet II dialog box opens use the settings as seen at left to create your contact sheet.

After you select the "**OK**" button the program will open each image file, reducing its size, and placing it in the grid pattern.

Depending on the "**File Size**" of the selected images, this could take **several minutes to complete.** 

When complete, Photoshop will display your contact sheet

## Step 4

Save the file as a "**JPEG**" image at the highest setting.

When saving the *Contact Sheet* remember to include your **Class Period**, **Last Name**, **First Initial**, Underscore and the **Assignment Name**.

When complete, your new filename should look like my example: "1hallt motion.JPG"

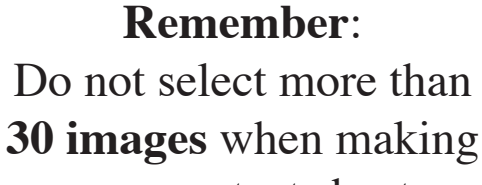

your contact sheet.

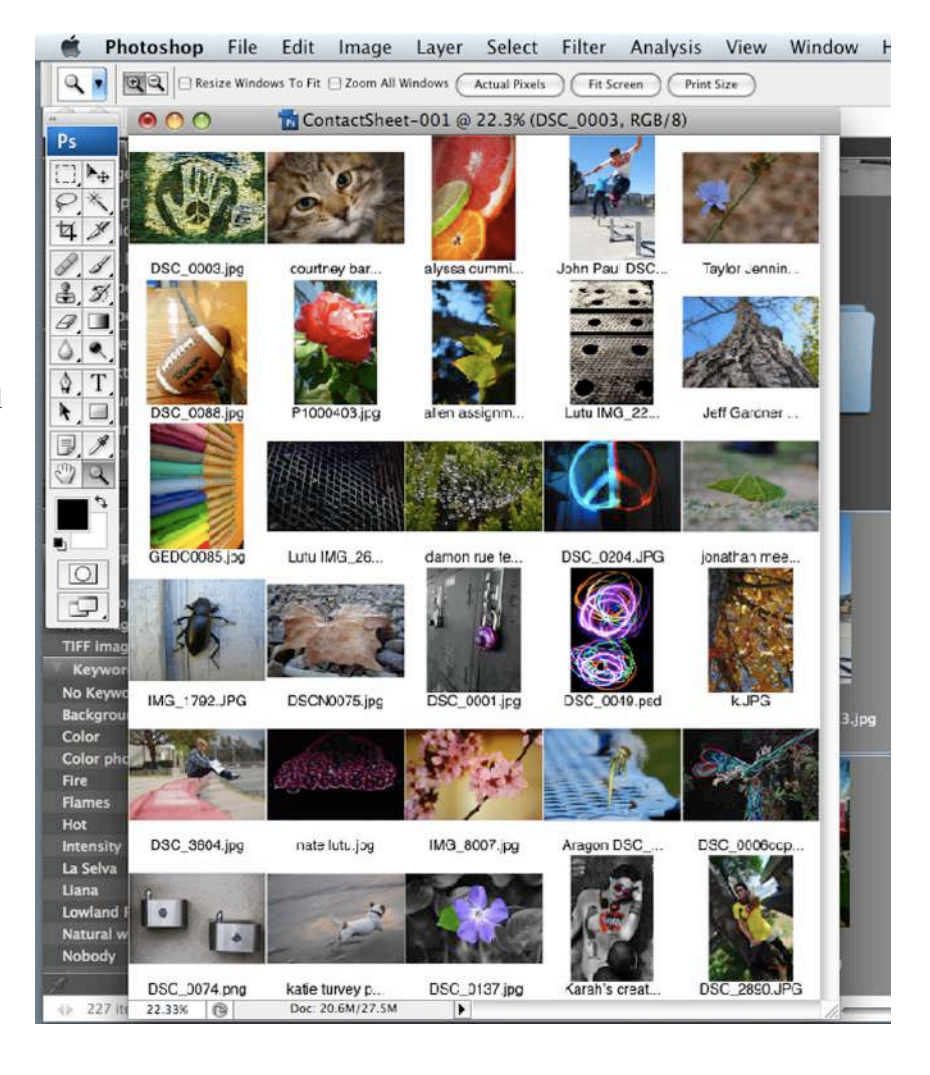